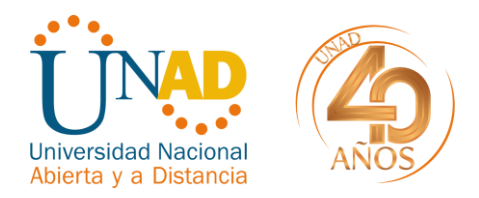

Bogotá, 02 de junio 2021.

## **CIRCULAR INFORMATIVA**

#### 610-027

PARA: Comunidad Unadista.

ASUNTO: Apertura del sistema Mi hoja de Vida 4.0 para candidatos a docentes ocasionales, docentes hora cátedra

Apreciados candidatos, en aras de la planificación del proceso de vinculación para el periodo 16-4 de la vigencia 2021, la Gerencia de Talento Humano se permite informar los siguientes lineamientos:

1. De acuerdo a la vinculación de docentes, la apertura del repositorio " Candidatos a docentes 16-4" del sistema MI HOJA DE VIDA v4.0 será desde el miércoles 02 de junio de 2021 hasta el lunes 07 de junio de 2021.

### 2. Candidatos nuevos:

2.1. Para los candidatos nuevos a docentes deberán seguir el paso a paso del instructivo ubicado en el portal de la Gerencia de Talento Humano <u>https://thumano.unad.edu.co/sitio/index.php/sistemas-de-informacion</u>.

| Universidad<br>Abierta y a                  | Bienvenidos al portal web<br>de La Gerencia de Talento Humano                                                                             |
|---------------------------------------------|----------------------------------------------------------------------------------------------------|
| Inicio GTHUM                                | Sistemas de Información y servicios Seguridad y salud en el trabajo Noticias Tutoriales                                                   |
| Usuario Usuario<br>Contraseña               | Sistemas de Información                                                                                                    |
| Contraseña<br>Recuérdeme 🔲<br>Identificarse | La Gerencia de Talento Humano ha desarrollado sistemas de información para mejorar y optimizar los servicios para la atención al usuario. |
| ¿Recordar usuario?                          | CREDENCIMES DE ACCESO (SOLICITUD SOLO PARA CANDIDATOS NUEVOS)                                                                             |
| ¿Recordar contraseña?                       | SOLICITUD CREAR CREDENCIALES DE ACCESO * Para ver todos los sistemas de información disponibles, se requiere de autenticación.            |
| Acerca de la Gerencia                       | SIGHUM - Sistema de Información de Gestión Humana                                                                                         |
| Sistemas de Información<br>y servicios      | Certificación de la ARL POSITIVA                                                                                                    |

2.2 Los candidatos también podrán consultar el tutorial MI HOJA DE VIDA v4.0. en el portal de la Gerencia de Talento Humano, en la pestaña tutoriales, como otra guía detallada del diligenciamiento de la hoja de vida en el siguiente enlace:

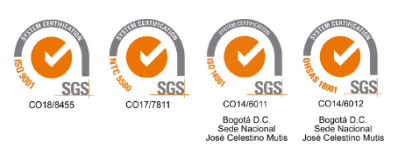

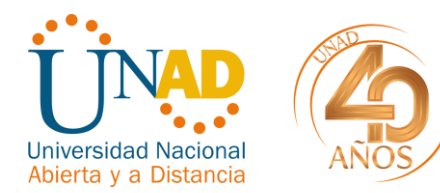

https://thumano.unad.edu.co/sitio/index.php/tutoriales-procesos-de-consulta

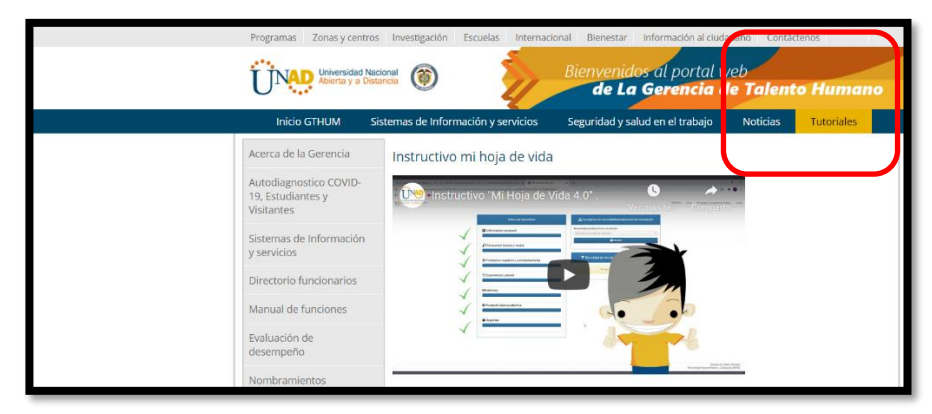

También podrán consultar el video en YouTube en el siguiente link:

https://www.youtube.com/watch?v=GvTgTRQ3cx8&feature=youtu.be

# 3. Candidatos antiguos:

A continuación, se explicará el paso a paso que deben seguir los candidatos antiguos para su postulación como docentes ocasionales u hora cátedra

### 3.1 Seleccionar el periodo a postularse.

Para postularse como candidato a docente primero debe **inscribirse** en el repositorio 2021\_16- 4 CANDIDATOS A DOCENTES OCASIONALES Y CATEDRA.

| A Inscripcion de necesidad/actualización de vinculación |                                                                         |    |   |  |  |  |
|---------------------------------------------------------|-------------------------------------------------------------------------|----|---|--|--|--|
| Necesidad/actualización de vinculación                  |                                                                         |    |   |  |  |  |
| Í                                                       | Seleccionar necesidad de vinculación                                    |    |   |  |  |  |
|                                                         | ٩                                                                       |    |   |  |  |  |
|                                                         | 2021_16-04 - CANDIDATOS A DOCENTES OCASIONALES Y CATEDRA                |    |   |  |  |  |
|                                                         | 2021-01 - E-MONITORES (estudiantes)                                     | L  |   |  |  |  |
|                                                         | 2021_01_995 2021 I BACHILLERATO CONVENIO COMFENALCO                     | lt |   |  |  |  |
|                                                         | 2021_997 CANDIDATOS DOCENTES Convenio Municipio Pailitas Alfabetización | U  |   |  |  |  |
|                                                         | 2021_01_830 CANDIDATOS A DOCENTES CONVENIO ARANDO LA                    |    | ľ |  |  |  |

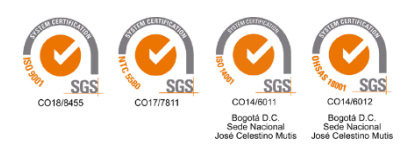

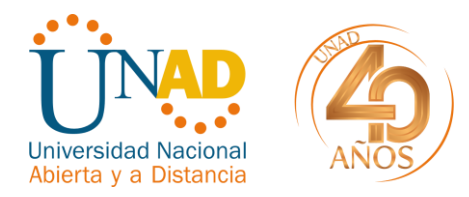

# 3.2 Acceder

Después de la inscripción (paso anterior) debe **acceder** a la necesidad de vinculación en la cual va a cargar la información adicional con los respectivos soportes.

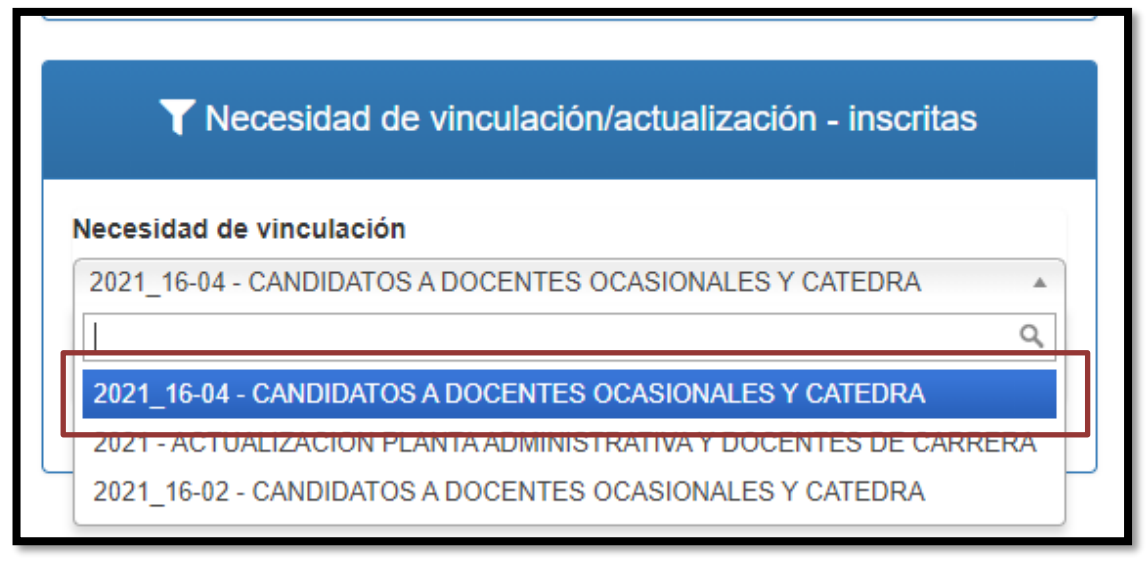

### 3.3 Cargue de documentos

Después de acceder al repositorio 2021\_16-4 podrá cargar la información y los respectivos soportes de la necesidad inscrita con los documentos soportes de hoja de vida, terceros y bienes con fecha actual.

| ▼ Necesidad/actualización de vinculación                 |                                                      |  |  |  |  |  |  |  |
|----------------------------------------------------------|------------------------------------------------------|--|--|--|--|--|--|--|
| 2021_16-04 - CANDIDATOS A DOCENTES OCASIONALES Y CATEDRA |                                                      |  |  |  |  |  |  |  |
| Observaciones                                            | ✓ Validar datos                                      |  |  |  |  |  |  |  |
| Datos del repositorio                                    | Datos para la necesidad/actualización de vinculación |  |  |  |  |  |  |  |
| 🖪 Informacion personal                                   | Informacion adicional                                |  |  |  |  |  |  |  |
| Formacion básica y media                                 | ▶ Declaración juramentada                            |  |  |  |  |  |  |  |
| 血 Formacion superior y complementaria                    | Generador de documentos                              |  |  |  |  |  |  |  |
| 🕲 Experiencia Laboral                                    | ₿ Anexo de documentos                                |  |  |  |  |  |  |  |
| <b>□⊡</b> Idiomas                                        |                                                      |  |  |  |  |  |  |  |
| Soportes                                                 |                                                      |  |  |  |  |  |  |  |
| Productividad académica                                  |                                                      |  |  |  |  |  |  |  |
|                                                          |                                                      |  |  |  |  |  |  |  |

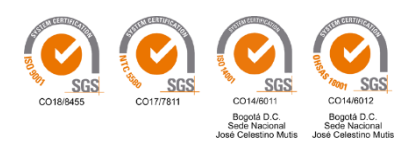

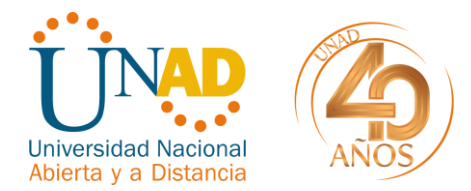

#### 4. Aspectos a tener en cuenta:

Es importante tener en cuenta las siguientes recomendaciones que pueden ayudarle a contar con una hoja de vida completa y sin observaciones. Lo cual evita reprocesos al momento de la revisión.

- ✓ Cargar la certificación laboral de la última vinculación como docente de la UNAD.
- ✓ Diligenciar los nombres en la casilla de nombres y apellidos en las casillas correspondientes.
- Cargar las certificaciones bancarias pdf sin contraseña (Tenga en cuenta que no aceptan cuentas de cooperativas, Nequi, Daviplata, extractos bancarios entre otros)
- Verificar las fechas diligenciadas, que coincidan contra los diplomas de grado y las fechas del documento de identidad (fecha de nacimiento – fecha de expedición)
- ✓ Firmar los documentos generados por el sistema (hoja de vida, bienes y terceros), por época de pandemia, se aceptarán firmas digitalizadas en estos documentos, pero si deben ir firmados en original al momento de radicar los documentos en el centro correspondiente o en la Gerencia de Talento Humano (JCM).
- Cargar el certificado de formador de formadores (candidatos que lo recibieron durante la vigencia 2020 o inicios de 2021.
- Diligenciar todos los ítems de la pestaña de declaración juramentada (parte superior derecha), sin olvidar diligenciar la pestaña de rentas con los ingresos percibidos en el año 2020.

| S                                 | Ayuda                                                                                                 | Inicio  | Observaciones         | Diligenciar 🗸 |  |  |  |  |
|-----------------------------------|----------------------------------------------------------------------------------------------------|---------|-----------------------|---------------|--|--|--|--|
|                                   | Informacion Adicional                                                                                 |         |                       |               |  |  |  |  |
|                                   | Declaracion Juramentada - Parientes                                                                   |         |                       |               |  |  |  |  |
| Declaracion Juramentada - Cuentas |                                                                                                    |         |                       |               |  |  |  |  |
|                                   | Declaracion Juramentada - Bienes<br>Declaracion Juramentada - Rentas                                  |         |                       |               |  |  |  |  |
|                                   |                                                                                                    |         |                       |               |  |  |  |  |
|                                   | Declaracion Juramentada - Acreencias                                                                  |         |                       |               |  |  |  |  |
|                                   | Declaracion Juramentada - Participacion juntas<br>Declaracion Juramentada - Participacion corporacion |         |                       |               |  |  |  |  |
|                                   |                                                                                                    |         |                       |               |  |  |  |  |
|                                   | Declaracion                                                                                           | Juramer | ntada - Actividades e | economicas    |  |  |  |  |

Agradecemos su atención.

(Original Firmada) ALEXANDER CUESTAS MAHECHA Gerente de Talento Humano

Proyectó: Miguel Velasquez

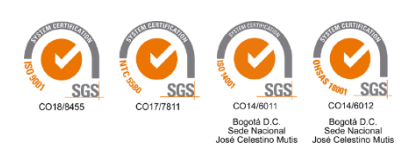